## 9.2 Run the OTP (OK to Pay) Mass Assignment Process

**Purpose**: Use this document as a reference for how to check the OK to Pay check box on the CS to HCM Pay Line in the Maintain Faculty Workload Page for an individual instructor, for a specific term and pay period in ctcLink..

Audience: HR/Payroll Staff.

- You must have at least one of these local college managed security roles:
- ZZ FWL Pay Processing

If you need assistance with the above security roles, please contact your local college supervisor or IT Admin to request role access.

The **OK to Pay** (OTP) check box provides Faculty Workload (FWL) processors the ability to designate that a pay amount is "ready" to be picked up and sent to payroll. **CS to HCM Pay Line** data is in draft form until a contract is generated and approved, therefore the **OK to Pay** check box will not be active until the contract is generated and approved by all necessary approvers.

The **HCM Pay Line Extract** process, which sends pay amounts to payroll, will only pick up pay line rows where the **OK to Pay** check box is check and the **Pay Date** is on or before the current payroll date, as displayed in the available scheduling parameters for the **HCM Pay Line Extract** process.

To check the **OK to Pay** check box for all instructors at once, for all terms where pay amounts have not yet been sent, the FWL Processor would run the OTP Mass Assignment Process.

## Run the OK to Pay Mass Assignment Process

Navigation: NavBar > Navigator > Curriculum Management > CTC Custom > Faculty Workload > Faculty Workload Processing > OTP Mass Assignment

- 1. The **FWL OTP Mass Assignment** run control search page displays.
- 2. Enter an existing **Run Control ID**.
- 3. Select the **Search** button.

| FWL OTP Mass Assignment                                                                                                    |  |                       |  |  |  |  |  |  |
|----------------------------------------------------------------------------------------------------|--|-----------------------|--|--|--|--|--|--|
| Enter any information you have and click Search. Leave fields blank for a list of all values.                                                       |  |                       |  |  |  |  |  |  |
| Find an Existing Value     Add a New Value       Search Criteria       Search by:     Run Control ID begins with       FWL_OTP       Case Sensitive |  |                       |  |  |  |  |  |  |
| Search dvanced Search                                                                                                    |  | Search dvanced Search |  |  |  |  |  |  |

- 4. Or select Add a New Value tab and enter a new Run Control ID (e.g. FWL\_OTP).
- 5. Select Add.

| FWL OTP Mass Assignment                  |  |  |  |  |  |
|------------------------------------------|--|--|--|--|--|
| Eind an Existing Value Add a New Value   |  |  |  |  |  |
| Run Control II FWL_OTP                   |  |  |  |  |  |
| Add                                      |  |  |  |  |  |
| Find an Existing Value   Add a New Value |  |  |  |  |  |

- 6. The FWL OTP Mass Assignment page displays.
- 7. Enter the following:
  - **Company:** Enter the HCM Company code or use the Look Up (e.g. 140).
  - Pay Group: Enter the Pay Group ID or use Look Up (e.g. P14 or F14).
  - **Paydate:** Use the Look Up and select the next available pay date (only one will appear).
- 8. Select the **Save** button.

| FWL OTP Mass Assignment                                                            |                                                                                                    |      |
|------------------------------------------------------------------------------------|----------------------------------------------------------------------------------------------------|------|
| Run Control ID FWL_OTP                                                             | Report Manager Process Monitor Run                                                                                                    |      |
| OTP Mass Assignment Parameters                                                     | Look Up Paydate                                                                                                    | ×    |
| *Company: 220 Tacoma Community College<br>*Pay Group: F22 FT Faculty: Semi-Monthly | Search by: Payment Date =                                                                                                    | Help |
| *Paydate: 07/25/2019 Q                                                             | Search Cancel Advanced Lookup                                                                                                    | - 1  |
| Save                                                                               | Search Results     View 100   Image: 4 minipage of the second second secon | - 1  |
|                                                                                    | Payment Date 07/25/2019                                                                                                    |      |

- 9. The FWL OTP Mass Assignment page displays.
- 10. Select the **Run** button.

|                         | _011                     | Process Monitor | Pup |
|-------------------------|--------------------------|-----------------|-----|
| OTP Mass Assignment Par |                          |                 |     |
| *Company: 220           | Tacoma Community College |                 |     |
| *Pay Group: F22         | FT Faculty: Semi-Monthly |                 |     |
| *Paydate: 07/2          | 25/2019 Q                |                 |     |

- 11. The **Process Scheduler Request** page displays.
- 12. Select the **OK** button.

| Use          | ID 101008237 |              | Run Control        | ID FWL_OTP |                   |              |
|--------------|--------------|--------------|--------------------|------------|-------------------|--------------|
| Server Na    | me           | V Run D      | ate 07/17/2019     |            |                   |              |
| Recurre      | ice          | V Run Ti     | me 11:42:07PM      | Re         | set to Current Da | te/Time      |
| Time Z       | Q            |              |                    |            |                   |              |
| elect Descri | otion        | Process Name | Process Type       | *Туре      | *Format           | Distribution |
|              |              | CTC OTD MACC | Application Engine | Web        | TXT 🗸             | Distribution |

- 13. The **FWL OTP Mass Assignment** page displays.
- 14. Make note of the **Process Instance** number and select the **Process Monitor** link.

| WL OTP Mass      | Assignment                            |                                    |
|------------------|---------------------------------------|------------------------------------|
| Run Control      | ID FWL_OTP                            | Report Manager Process Monitor Run |
|                  |                                       | Process Instance:30524116          |
| OTP Mass Assignr | nent Parameters                       |                                    |
| *Company:        | 220 <b>Q</b> Tacoma Community College |                                    |
| *Pay Group:      | F22 Q FT Faculty: Semi-Monthly        |                                    |
| *Paydate:        | 07/25/2019 Q                          |                                    |
|                  |                                       |                                    |
| Save             |                                       | Add                                |

- 15. The **Process Monitor** page displays.
- 16. When the **Run Status** = *Success* and the **Distribution Status** = *Posted*, select the **Details** link.

| Proce                    | ess List                                    | <u>S</u> erver List |                    |                 |           |                           |            |                        |          |
|--------------------------|---------------------------------------------|---------------------|--------------------|-----------------|-----------|---------------------------|------------|------------------------|----------|
| View Process Request For |                                             |                     |                    |                 |           |                           |            |                        |          |
| User                     | ID 10100823                                 | 7 Q                 | Туре               | ~ Last          | ~         | 1 Days ~                  | Refresh    | ]                      |          |
| Serv                     | er                                          | ~                   | Name CTC_OTP_MASS  | Q Instance From |           | Instance To               |            |                        |          |
| Ri                       | Run v Distribution Status v Save On Refresh |                     |                    |                 |           |                           |            |                        |          |
| 5141                     | Status                                      |                     |                    |                 |           |                           |            |                        |          |
| Process L                | .ist                                        |                     |                    |                 |           |                           |            |                        |          |
| ≣; Q                     |                                             |                     |                    |                 |           |                           | I¶ ¶ 1-1 o | f1 ∨ ► ►               | View All |
| Select                   | Instance                                    | Seq.                | Process Type       | Process Name    | User      | Run Date/Time             | Run Status | Distribution<br>Status | Details  |
|                          | 30524116                                    |                     | Application Engine | CTC_OTP_MASS    | 101008237 | 07/17/2019 11:42:07PM PDT | Success    | Posted                 | Details  |

- 17. The **Process Detail** page displays.
- 18. Select the **View Log/Trace** link.

| Process Detail                                       |                                                                                                    |                                                                                                    |                                           |                        |  |
|------------------------------------------------------|----------------------------------------------------------------------------------------------------|----------------------------------------------------------------------------------------------------|-------------------------------------------|------------------------|--|
| Process                                              |                                                                                                    |                                                                                                    |                                           |                        |  |
| Instance<br>Name<br>Run Status                       | 30524116<br>CTC_OTP_MASS<br>Success                                                                                       | Type<br>Description<br>Distribution Status                                                                | Application Eng<br>FWL OTP Mass<br>Posted | gine<br>s Assignment   |  |
| Run                                                  |                                                                                                    | Update P                                                                                                  | rocess                                    |                        |  |
| Run Control ID<br>Location<br>Server<br>Recurrence   | Canc<br>Canc<br>Re-se                                                                                                    | Queue Request         Cancel Request         Delete Request         Re-send Content       Restart Request |                                           |                        |  |
| Date/Time                                            |                                                                                                    | Actions                                                                                                   |                                           |                        |  |
| Request Crea<br>Run Anytim<br>Began Pro<br>Ended Pro | tted On 07/17/2019 11:42:39<br>le After 07/17/2019 11:42:07<br>cess At 07/17/2019 11:42:46<br>cess At 07/17/2019 11:43:01 | PM PDT Paran<br>PM PDT Messa<br>PM PDT Batch<br>PM PDT View I<br>PM PDT                                   | neters<br>age Log<br>Timings<br>Log/Trace | Transfer<br>View Locks |  |

- 19. The **View Log/Trace** page displays.
- 20. Select the **OTP Mass Assignment** log file to see the total number of rows updated for each process run and the .csv file for a list of all pay lines checked as 'OK to Pay.'

| View Log/Trace |                        |                  |            |           |                                |  |  |
|----------------|------------------------|------------------|------------|-----------|--------------------------------|--|--|
| Report         |                        |                  |            |           |                                |  |  |
| Report ID      | 1332046                | Process Instance | 3052411    | 7         | Message Log                    |  |  |
| Name           | CTC_OTP_MASS           | Process Type     | Applicati  | on Engine |                                |  |  |
| Run Status     | Run Status Success     |                  |            |           |                                |  |  |
| FWL OTP Mass   | Assignment             |                  |            |           |                                |  |  |
| Distribution [ | Details                |                  |            |           |                                |  |  |
| Distributio    | n Node local           | Expiration       | Date 08/   | 17/2019   |                                |  |  |
|                |                        |                  |            |           |                                |  |  |
|                |                        |                  |            |           |                                |  |  |
| File List      |                        |                  |            |           |                                |  |  |
| Name           |                        | Fil              | e Size (by | tes) Da   | tetime Created                 |  |  |
| AE_CTC_OTP_I   | MASS_30524117.log      | 1,6              | 13         | 07        | (18/2019 12:06:48.430467AM PDT |  |  |
| AE_CTC_OTP_I   | MASS_30524117.trc      | 58               | 363        | 07        | (18/2019 12:06:48.430467AM PDT |  |  |
| AE_CTC_OTP_I   | MASS_30524117_0718000  | 633.AET 6,4      | 80         | 07/       | (18/2019 12:06:48.430467AM PDT |  |  |
| OTP_MASS_AS    | SIGNMENT_30524117.log  | 1,0              | 84         | 07        | (18/2019 12:06:48.430467AM PDT |  |  |
| OTP_MassRun_   | 140_F14_2019-07-25.csv | 83               |            | 07        | (18/2019 12:06:48.430467AM PDT |  |  |

Note: To check OK to Pay for a single instructor with an approved contract, manually check the OK to Pay check box on the Maintain Faculty Workload page. Only HR/ Payroll staff, with the appropriate security role, can mark OK to Pay.

- 21. Navigate to the **Maintain Faculty Workload** page to un-check any OK to Pay check boxes that were checked through the batch process, but are not desired to be sent to HCM.
- 22. The process to run the OTP Mass Assignment is now complete.
- 23. End of procedure.